# 在Cisco IP電話7800或8800系列多平台電話上配 置背光計時器設定

## 目標

Cisco IP電話7800和8800系列多平台電話包括一組功能齊全的網際網路語音(VoIP)電話,用於 通過IP網路提供語音通訊。電話提供傳統商務電話的所有功能,例如呼叫轉接、重撥、快速撥 號、轉接呼叫和會議呼叫。Cisco IP電話7800和8800系列多平台電話面向以第三方會話初始 協定(SIP)型IP專用分支交換機(PBX)為中心的解決方案。

Cisco IP電話7800和8800系列多平台電話允許您自定義諸如電話名稱、壁紙、徽標、螢幕保 護程式、亮度顯示、背光設定等設定。如果您希望節省能源,可以在預設時間禁用每個電話的 背光。即使關閉了背光,手機的案頭仍然可見。

本文提供有關如何通過Cisco IP電話7800或8800系列多平台電話的基於Web的實用程式或圖 形使用者介面(GUI)配置背光計時器設定的說明。

## 適用裝置

- •7800系列
- •8800系列

#### 軟體版本

• 11.0

### 配置背光計時器設定

#### 通過基於Web的實用程式

步驟1.訪問IP電話的基於Web的實用程式,然後選擇Admin Login > Advanced。

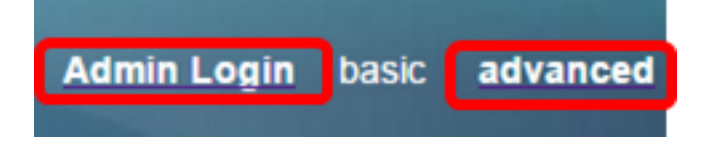

步驟2.選擇Voice > Phone。

| CIS            | co    | 8861         | L Cor         | nfigu | ratior |  |
|----------------|-------|--------------|---------------|-------|--------|--|
| Info           | Voice | Call History | Personal Dire | ctory |        |  |
| System         | SIP   | Provisioning | Regional      | Phone | User   |  |
| QoS Settings   |       |              |               |       |        |  |
| SIP TOS Value: |       |              |               | 0x60  |        |  |

步驟3.向下滾動到Screen區域,然後從Back Light Timer下拉選單選擇在背光關閉之前可以經 過的空閒時間分鐘數。

附註: Cisco IP電話7811沒有背光計時器選項。

| Screen                   |           |  |
|--------------------------|-----------|--|
| Screen Saver Enable:     | No 👻      |  |
| Screen Saver Wait:       | 300       |  |
| Back Light Timer:        | 5m 👻      |  |
| Logo Type:               | 1m        |  |
| Background Picture Type: | 5m        |  |
| Picture Download URL:    | 30m       |  |
|                          | Always On |  |

附註:在此範例中,選擇「Always On」。

步驟4.按一下「Submit All Changes」。

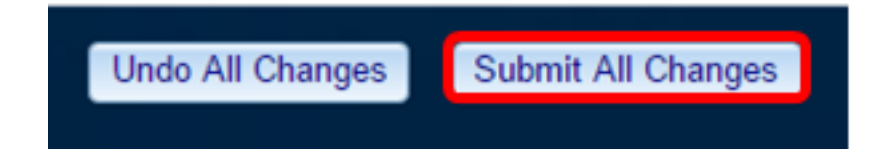

現在,您應該已經通過基於Web的實用程式成功配置了Cisco IP電話7800或8800系列多平台 電話上的背光計時器設定。

#### 通過IP電話的GUI

步驟1.按IP電話上的Settings按鈕。

| <image/>                      |    |
|-------------------------------|----|
| Information and settings      |    |
| 1 Recents                     | C  |
| 2 Speed dials                 | ₹( |
| <sup>3</sup> User preferences | T. |
| 4 Bluetooth                   | *  |
| 5 Network configuration       | 88 |

Select

步驟3.選擇Screen preferences。

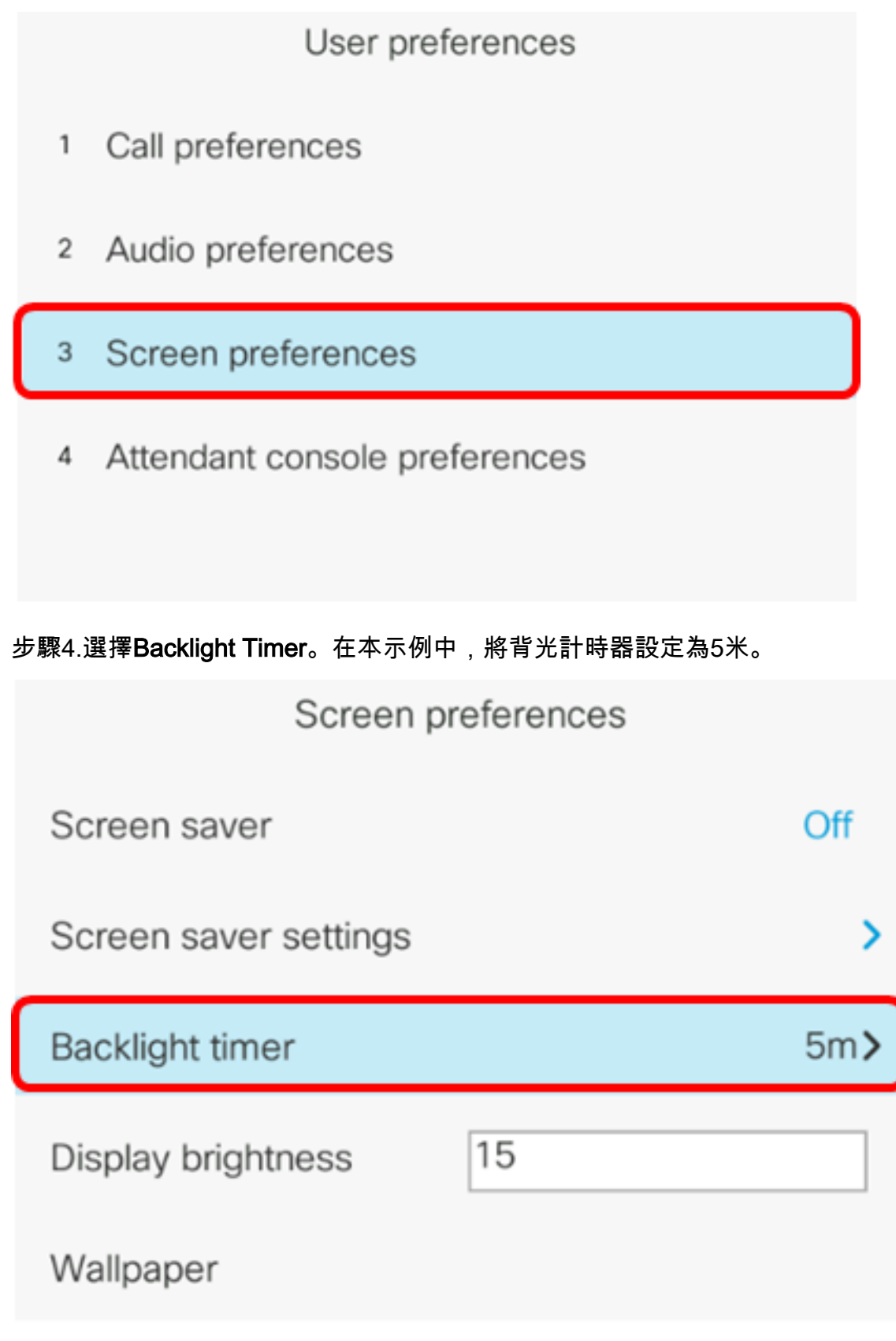

Set

步驟5.按IP電話上的圓圈導航按鍵以調整背光計時器設定。

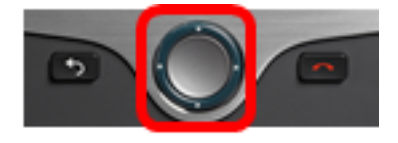

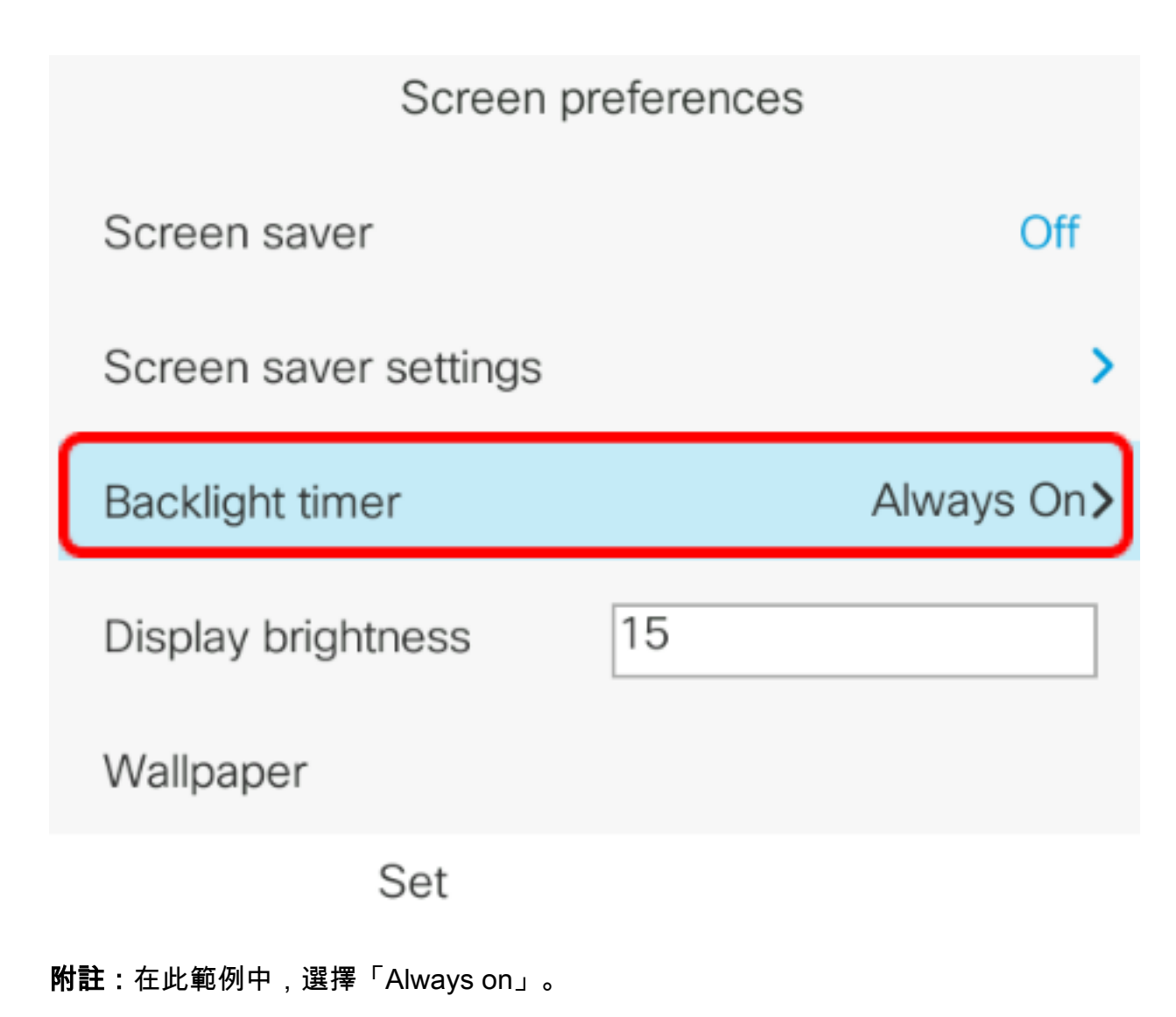

步驟6.按**Set**軟鍵儲存設定。

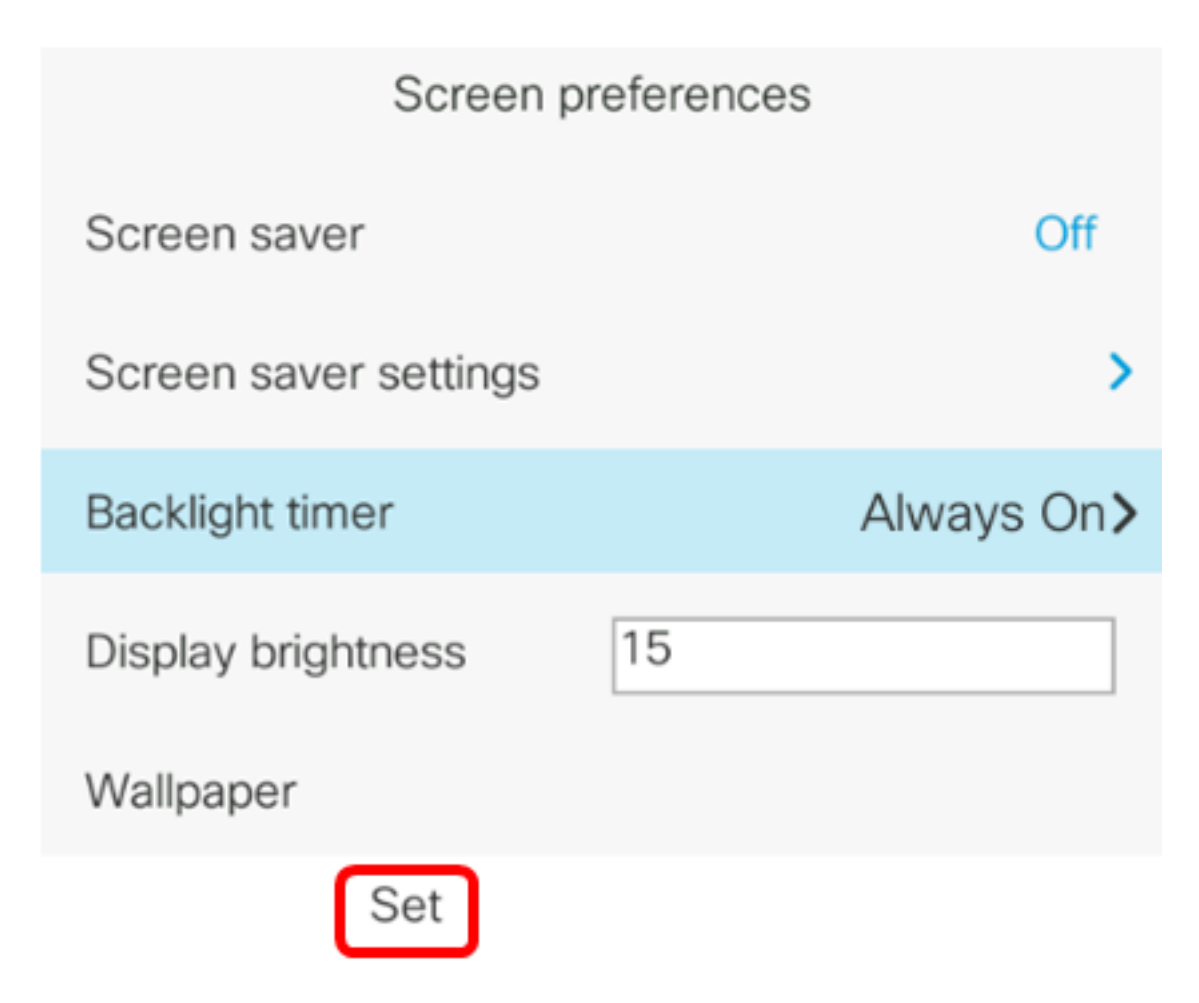

現在,您應該已經通過GUI在Cisco IP電話7800或8800系列多平台電話上成功配置了背光計時 器設定。